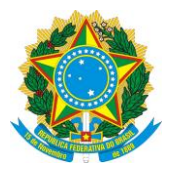

# Manual de acesso ao Sistema COJIFS

# Inscrição de Atletas - COJIFs

Este manual tem por objetivo orientar os usuários do sistema COJIFs a realizarem a inscrição dos atletas na competição "JOGOS INTERCAMPI DO INSTITUTO FEDERAL DO PIAUI - 2024".

Para isso, é necessário realizar os passos descritos a seguir:

## Acesso ao Sistema:

- a) Acesse a URL: https://cojifs.ifpi.edu.br/
- b) Clique no botão "Acessar com SUAP"

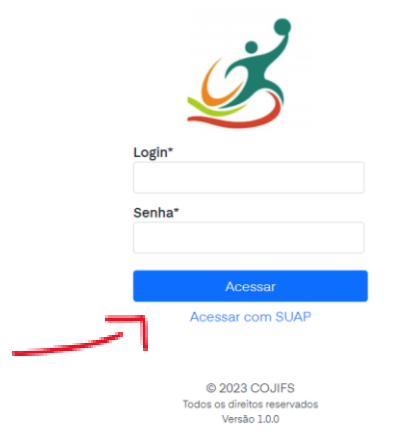

c) Na tela seguinte coloque o seu login e senha do SUAP.

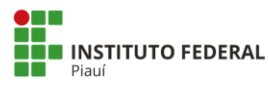

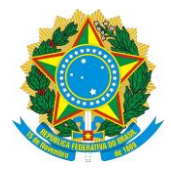

## Visualização da Competição

a) Ao acessar o sistema, localize a competição e clique no botão "Visualizar"

| COJIFS                   |                                                                                               |                                      | Buscar                                                                           | * :                                                           |
|--------------------------|-----------------------------------------------------------------------------------------------|--------------------------------------|----------------------------------------------------------------------------------|---------------------------------------------------------------|
|                          |                                                                                               |                                      |                                                                                  | Competiçõe                                                    |
| Competiçõ                | es                                                                                            |                                      |                                                                                  |                                                               |
|                          | Todas 💶                                                                                       |                                      | Em A                                                                             | ndamento                                                      |
| Busca                    | Evento                                                                                        | Coordenador                          |                                                                                  |                                                               |
|                          | Selecione uma opção                                                                           | Selecione uma opção                  |                                                                                  |                                                               |
| Exibindo 1 registro      |                                                                                               |                                      |                                                                                  | <b>⊽</b> 0                                                    |
|                          | JIFPI - 2024                                                                                  |                                      |                                                                                  |                                                               |
|                          | Descrição                                                                                     |                                      |                                                                                  |                                                               |
| )                        | Os Jogos intercampi do Instituto I<br>etapa.                                                  | Federal do Piaul 2024 (JIFPI) serão  | realizados pela Reitoria, através da Pró-Reitoria de Extensão (PROEX), com o aj  | polo da Direção Geral e dos servidores do Campus sede de cada |
| ilEP                     | Os JIFPI têm como objetivo:                                                                   |                                      |                                                                                  |                                                               |
| The second second second | a) Oportunizar a prática de esport                                                            | te com ênfase na colaboração, na c   | cooperação e nos valores morais e sociais entre todos os participantes.          | Vicualizar Competição                                         |
|                          | <ul> <li>b) Proporcionar a integração entre<br/>c) Proporcionar pluralidade cultur</li> </ul> | e discentes, docentes e técnicos ad  | Iministrativos da Rede Federal e a sociedade em geral.                           | visualizar Competição                                         |
|                          | <ul> <li>d) Promover socialização respeita</li> </ul>                                         | indo a identidade, a individualidade | e e o coletivo.                                                                  |                                                               |
|                          | e) Estimular a prática do esporte o                                                           | como meio para melhoria do bem-      | estar físico, mental e social, que são qualidades essenciais para a melhora da s | saúde e da qualidade de vida.                                 |
|                          | <ol> <li>Fortalecer a política de Educaçã</li> </ol>                                          | ao Fisica e Lazer na Rede Federal.   |                                                                                  | ×                                                             |
|                          |                                                                                               |                                      |                                                                                  | ٩                                                             |
|                          |                                                                                               |                                      |                                                                                  |                                                               |

 d) Na tela de visualização, clique na aba "Atletas" em seguida clique em CADASTRAR. Na tela seguinte coloque todas as informações do atleta e realize o upload dos documentos obrigatórios (foto, RG e declaração de matrícula).

| COJIFS  |                   | Buscar      |         |              |       |           |         |                            |               | * :                  |
|---------|-------------------|-------------|---------|--------------|-------|-----------|---------|----------------------------|---------------|----------------------|
| Atletas | Esportes Modalida | Jes Pessoas | Funções | Instituições | Campi | Eventos d | Atletas | Configurações de Competiçã | o Co<br>+ Cad | mpetições<br>dastrar |

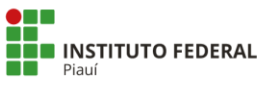

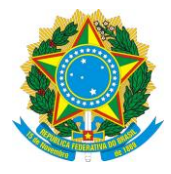

| COJIFS                      |          |                                               |                             |                                |                    |              |                  | * :                     |
|-----------------------------|----------|-----------------------------------------------|-----------------------------|--------------------------------|--------------------|--------------|------------------|-------------------------|
| Atletas                     |          | Cadastra<br>Identificação<br><sup>Nome*</sup> | ar Atleta                   |                                |                    | Configuraçõ  | es de Competição | Competiçõe<br>Cadastrar |
| Tudo 🗿                      |          | Foto*                                         |                             |                                |                    | Servidor     | es 🗿             |                         |
| Busca                       | nstituiç | Escolher ficheiro                             | Nenhum ficheiro seleciona   | ado                            |                    | e Nascimento |                  |                         |
|                             | Selecio  | Sexo*                                         |                             | Data de Nascimento*            |                    | /aaaa        |                  |                         |
| < Data de Nascimento T      | ipo      |                                               | v                           | dd/mm/aaaa                     |                    |              |                  |                         |
| dd/mm/aaaa 🗖                | Selecic  | RG*                                           |                             | CPF                            |                    | r -          |                  |                         |
|                             |          |                                               |                             |                                |                    |              |                  |                         |
| Marken and the second of    |          | Documentação                                  |                             |                                |                    |              |                  |                         |
| Nenhum registro encontrado. |          | -<br>Documento de Iden                        | tificação*                  |                                |                    |              |                  |                         |
|                             | -        | Escolher ficheiro                             | Nenhum ficheiro seleciona   | ado                            |                    |              |                  |                         |
|                             |          | Imagem ou PDF cor                             | tendo frente e verso do doc | umento de identificação (RG, H | labilitação, etc.) |              |                  |                         |
|                             |          | Declaração de Matr                            | cula                        |                                |                    |              |                  |                         |
|                             |          | Escolher ficheiro                             | Nenhum ficheiro seleciona   | ado                            |                    |              |                  |                         |
|                             |          | Obrigatório para alu                          | nos                         |                                |                    |              |                  |                         |
|                             |          | Dados Institucio                              | onais                       |                                |                    |              |                  |                         |
|                             |          | Instituição*                                  |                             | Campus*                        |                    |              |                  |                         |
|                             |          |                                               | _                           |                                | _                  |              |                  |                         |

e) Na aba "Competidores", clique no botão "Inscrever Atleta Masculino" ou "Inscrever Atleta Feminino"

|                       | Evento:                                                                                                    | Nome:                                                                                                    |                                                                    |
|-----------------------|----------------------------------------------------------------------------------------------------|----------------------------------------------------------------------------------------------------|--------------------------------------------------------------------|
|                       | Jogos intercampi do Instituto Federal do Piauí - 2024                                                                                                    | JIFPI - 2024                                                                                                    |                                                                    |
|                       | Descrição:                                                                                                    |                                                                                                    |                                                                    |
|                       | Os Jogos intercampi do Instituto Federal do Piauí 2024 (JIFPI) serão rea<br>etapa.                                                                                                    | rados pela Reitoria, através da Pró-Reitoria de Extensão (PROEX), com                                                                                                    | n o apoio da Direção Geral e dos servidores do Campus sede de cada |
| JIFPI                 | Os JIFPI têm como objetivo:                                                                                                    |                                                                                                    |                                                                    |
|                       | a) Oportunizar a prática de esporte com ênfase na colaboração, na coo<br>b) Proporcionar a integração entre discontes, docentes e technicos admi<br>c) Proporcionar pluralidade cultural em suas diversas e diferentes manif<br>d) Promover occialização receptando a identidade, a individualidade e<br>e) Estimular a prática do esporte como meio para mehoria do bem-ostr<br>1) Fortalecer a política de Educação Física e Lazer na Rede Federal. | aração e nos valores morals e sociais entre todos os participantes.<br>atrativos da Rede Federal e a sociedade em geral.<br>stações<br>coletivo.<br>físico, mental e social, que são qualidades essenciais para a melhora | da saúdo e da qualidade de vida.                                   |
|                       | Configuração:<br>JIFPI - 2024                                                                                                    |                                                                                                    |                                                                    |
|                       | Endereço:                                                                                                    |                                                                                                    |                                                                    |
|                       |                                                                                                    |                                                                                                    |                                                                    |
| Detalhamento          |                                                                                                    | S Relatorio de Provas Masculino S Relatorio de Prova                                                                                                    | s Feminino 🛛 😔 Relatorio de Delegação 🛛 😂 Imprimir Certificados    |
| Datas Organização     | Dados das Modalidades <b>Competidores</b> Membros de Equipe                                                                                                    | Documentos Ocorrências                                                                                                    |                                                                    |
|                       |                                                                                                    |                                                                                                    | + Inscrever Atleta Masculino + Inscrever Atleta Feminino           |
| Nenhum registro encon | trado.                                                                                                    |                                                                                                    |                                                                    |
| Imprimir Crachás      |                                                                                                    |                                                                                                    |                                                                    |
|                       |                                                                                                    | 2023 COJIFS Todes as definitor reservados Venetio 10                                                                                                    |                                                                    |

f) No formulário de inscrição, informe os dados do atleta e as provas no qual ele irá competir.

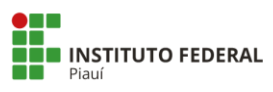

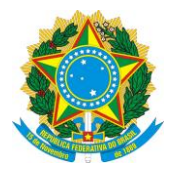

| Detalhamento         | + Inscrever Atleta                          | Masculino      |                           |
|----------------------|---------------------------------------------|----------------|---------------------------|
| Datas Competido      | res<br>Dados Institucionais<br>Instituição* |                | Inscrever Atleta Feminino |
| Busca                |                                             |                | •                         |
|                      | Campus*                                     |                | *                         |
| Filtrar              | Matrícula*                                  |                | · ·                       |
| Exibindo 2 registros |                                             |                | 2 C                       |
|                      | Dados Pessoais                              |                |                           |
| Foto Dad             | Nome                                        | RG             |                           |
| Info<br>112          | Data de Nascimento                          | Email          | ULINO                     |
| 0 ar                 | dd/mm/aaaa                                  |                | ULINO Ceditar             |
| Car                  | pp<br>Documentação<br>Foto                  |                |                           |
|                      | Escolher arquivo Nenhum arqu                | uivo escolhido | 6                         |
|                      | Documento de Identificação*                 |                | 10                        |

g) Após selecionar as provas nas quais o atleta competirá, clique no botão "Inscrever Atleta Masculino" ou "Inscrever Atleta Feminino".

| Detalhamento         | Provas                                                          |                           |
|----------------------|-----------------------------------------------------------------|---------------------------|
| Dotalitationto       | Provas*                                                         |                           |
| Datas Competidores   | BASQUETE                                                        |                           |
|                      | EQUIPE - EQUIPE MASCULINO (BASQUETE)                            |                           |
|                      | FUTEBOL                                                         |                           |
|                      | EQUIPE - EQUIPE MASCULINO (FUTEBOL)                             | Inscrever Atleta Feminino |
| Busca                | FUTSAL                                                          |                           |
|                      | EQUIPE - EQUIPE MASCULINO (FUTSAL)                              |                           |
| -                    | HANDEBOL                                                        |                           |
| S Filtrar            | EQUIPE - EQUIPE MASCULINO (HANDEBOL)                            |                           |
|                      | JUDÔ                                                            |                           |
|                      | SUPER - LIGEIRO: Menos de 50kg - INDIVIDUAL MASCULINO (JUDÔ)    |                           |
| Exibindo 2 registros | LIGEIRO: + de 50kg até 55kg - INDIVIDUAL MASCULINO (JUDÔ)       | 7                         |
|                      | MEIO LEVE: + de 55kg até 60 kg - INDIVIDUAL MASCULINO (JUDÔ)    |                           |
|                      | LEVE: + de 60 kg até 66 kg - INDIVIDUAL MASCULINO (JUDÔ)        |                           |
| Foto Dados           | MEIO MÉDIO: + de 66 kg até 73 kg - INDIVIDUAL MASCULINO (JUDÔ)  |                           |
|                      | MÉDIO: + de 73 kg até 81 kg - INDIVIDUAL MASCULINO (JUDÔ)       |                           |
| Inform               | MEIO PESADO: + de 81 kg até 90 kg - INDIVIDUAL MASCULINO (JUDÔ) |                           |
| 11232                | PESADO: + de 90 kg até 100 kg - INDIVIDUAL MASCULINO (JUDÔ)     | ULINO                     |
| 0 anos               | SUPER PESADO: + de 100 kg - INDIVIDUAL MASCULINO (JULÔ)         | Arabas                    |
| Camp                 | XADRE7                                                          | ULINO                     |
| Camp                 | INDIVIDUAL - INDIVIDUAL MASCULINO (XADREZ)                      |                           |
|                      | FOUIPE - FOUIPE MASCULING (XADREZ)                              |                           |
|                      |                                                                 |                           |
|                      | Cancelar Inscrever Atleta Masculino                             |                           |
| Inform               |                                                                 |                           |
| 23424                |                                                                 |                           |

h) O atleta inscrito aparecerá na aba "Competidores" com suas respectivas informações e foto de perfil. Para visualizar o documento de identificação ou outro documento enviado, basta clicar no ícone contendo o ícone de um documento.

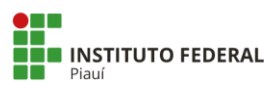

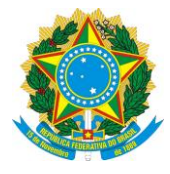

| Detalhamento        | 🗟 Relatorio                                                                        | de Provas Masculino                                | Relator                                                                                                    | rio de Provas Feminir  | no 🕞 Relatorio de                    | e Delegação | lmprimir Certificados                           |
|---------------------|------------------------------------------------------------------------------------|----------------------------------------------------|----------------------------------------------------------------------------------------------------|------------------------|--------------------------------------|-------------|-------------------------------------------------|
| Datas Organia       | zação Dados da                                                                     | s Modalidades Co                                   | mpetidores                                                                                                    | Membros de Equip       | Documentos                           | Ocorrências |                                                 |
|                     |                                                                                    |                                                    |                                                                                                    | [                      | + Inscrever Atleta N                 | 1asculino + | Inscrever Atleta Feminino                       |
| Busca               | Instit                                                                             | tuição                                             | Cam                                                                                                    | pus                    | Modalidade                           | 1           |                                                 |
| 20201042060024      | Sel                                                                                | ecione uma opção                                   | ▼ Sele                                                                                                    | ecione uma opção       | <ul> <li>Selecione</li> </ul>        | uma opção   | v                                               |
| Exibindo 1 registro | Dados Atleta                                                                       | F                                                  | lomologação<br>Credenciamer                                                                                                 | /<br>nto Provas        |                                      |             | ⊽ 0                                             |
| •                   | Informações<br>20201042060024 -<br>Souza Rocha (Alun<br>Campus<br>Campus Natal Zon | José Rubens de<br>o, M, 18 anos)<br>a Norte / IFRN | Documento de<br>dentificação<br>Declaração Na<br>Jonologado<br>Não informado<br>Observação da<br>Jonologação<br>Credenciado | apne<br>• 100M<br>MASC | I - INDIVIDUAL<br>CULINO (ATLETISMO) | ,           | Editar     ✓ Homologar     × Remover Competidor |

## Cadastro de Membro de Equipe

a) Na página de visualização da competição, clique na aba "Membros de Equipe"

| Detalhamento      |                | 🗟 Relatorio de Provas Mascu | atorio de Provas Fe | minino                                    | 🗟 Relatorio de | e Delegação | lmprimir Certificados |                                                      |  |
|-------------------|----------------|-----------------------------|---------------------|-------------------------------------------|----------------|-------------|-----------------------|------------------------------------------------------|--|
| Datas Organização |                | Dados das Modalidades       | Competidore         | Competidores Membros de Equipe Documentos |                | Ocorrência  | Ocorrências           |                                                      |  |
|                   |                |                             |                     |                                           |                |             | C                     | adastrar Membro de Equipe                            |  |
| xibindo 1 - 20 de | e 22 registros |                             |                     |                                           |                |             |                       | 5                                                    |  |
| Foto              | Nome           | •                           | Instituição         | Função                                    | Modali         | dades       |                       |                                                      |  |
|                   | Flávio         | José Aciole Santos de Lima  | IFRN                | Auxiliar Técnico                          | -              |             | ×                     | Remover Membro de Equip<br>C Editar Membro de Equipe |  |
|                   | Flavio         | Alexandre Nunes de Franca   | IFRN                | Técnico                                   | -              |             | ×                     | Remover Membro de Equip<br>& Editar Membro de Equip  |  |
|                   | Neiry          | van Maciel da Cruz          | IFRN                | Técnico                                   | -              |             | ×                     | Remover Membro de Equip<br>🖉 Editar Membro de Equip  |  |
|                   |                |                             |                     |                                           |                |             |                       |                                                      |  |

b) Em seguida, clique no botão "Cadastrar Membro de Equipe"

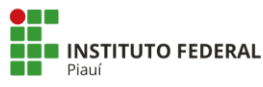

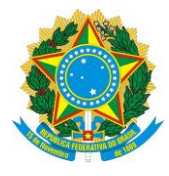

| Detalhamento                    | Codestror Mam          | hra da Equina       |                            |
|---------------------------------|------------------------|---------------------|----------------------------|
| Detamamento                     | Cadastrar Mem          | bio de Equipe       | lmprimir Certificados      |
| Datas Organização               | Dados Institucionais   |                     |                            |
|                                 | Instituição*           | Campus              |                            |
|                                 |                        | ·                   | - Jastrar Membro de Equipe |
| Exibindo 1 - 20 de 22 registros | Matrícula              |                     | ⊽ C                        |
| Foto Nome                       |                        |                     |                            |
|                                 | Dados Pessoais         |                     | mayor Membro de Equipe     |
| Flávio                          | Foto                   |                     | mover membro de Eduipe     |
|                                 | Escolher arquivo Nenhu | m arquivo escolhido | Editar Membro de Equipe    |
|                                 | Nome*                  |                     |                            |
|                                 |                        |                     | mover Membro de Equipe     |
| Flavio                          |                        |                     | Editar Membro de Equipe    |
|                                 | Dados Funcionais       |                     |                            |
|                                 | Função                 |                     | mayor Membro de Favine     |
| Neiryv                          |                        |                     | *                          |
|                                 | Modalidades            |                     | Editar Membro de Equipe    |
|                                 |                        |                     | 6                          |
|                                 |                        |                     | mover Membro de Equipe     |

c) Preencha o formulário com e clique no botão "Cadastrar Membro de Equipe"

| Detalhamento [<br>Datas Organização | TÊNIS DE MESA FEMININO     VÔLEIBOL MASCULINO     VÔLEIBOL FEMININO     VÔLEIBOL DE PRAIA     VÔLEIBOL DE PRAIA MASCULINO     VÔLEIBOL DE PRAIA FEMININO     VÔLEIBOL DE PRAIA FEMININO | lastrar Membro de Equipe                          |
|-------------------------------------|----------------------------------------------------------------------------------------------------|---------------------------------------------------|
| Exibindo 1 - 20 de 22 registros     | XADREZ MASCULINO                                                                                                    | \<br>\<br>\<br>\<br>\<br>\<br>\                   |
| Foto Nome                           | Modalidades(s) associada(s) à função.                                                                                                    |                                                   |
| Flávio                              | Observação                                                                                                    | mover Membro de Equipe<br>Editar Membro de Equipe |
| Flavio                              |                                                                                                    | mover Membro de Equipe                            |
| Neiryv                              | Cancelar Cadastrar Membro de Equipe                                                                                                    | mover Membro de Equipe<br>Editar Membro de Equipe |
|                                     | X                                                                                                    | Remover Membro de Equipe                          |

### Imprimir Crachá de Membro

 d) Na aba "Membros de Equipe" selecionar o membro que deseja imprimir o crachá e clique em "Imprimir Crachás"

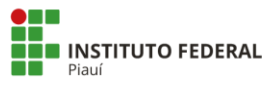

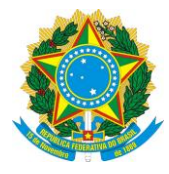

| Detalha    | mento       |                       |              |                   | 6          | Relatorio de Provas Masculino | 🖨 Relatorio de Provas Fem | ninino | 🖨 Relatorio de Delegação | Imprimir Certificados      | ]  |
|------------|-------------|-----------------------|--------------|-------------------|------------|-------------------------------|---------------------------|--------|--------------------------|----------------------------|----|
| Datas      | Organização | Dados das Modalidades | Competidores | Membros de Equipe | Documentos | Ocorrências                   |                           |        |                          |                            |    |
|            |             |                       |              |                   |            |                               |                           | Import | ar Membro de Equipe      | Cadastrar Membro de Equipe |    |
| Exibindo 1 | registro    |                       |              |                   |            |                               |                           |        |                          | 7                          | 20 |
| Fot        | )           | Nome                  |              | Instituição       | F          | unção                         | Modalidades               |        |                          |                            |    |
|            |             | Zaphod Beebelbre      | DX           | IFPI              | c          | Coordenador Geral             | -                         |        |                          | ×E                         |    |
| Imprin     | nir Crachás |                       |              |                   |            |                               |                           |        |                          |                            |    |

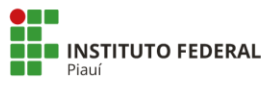